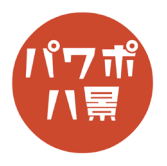

## ロングシャドウ

| 1 |                                                                                                    | テキストボックスを挿入し、文字を入力。<br>文字色や背景色はお好みで。                                            |
|---|----------------------------------------------------------------------------------------------------|---------------------------------------------------------------------------------|
| 2 | 1 3.5. ∧ 1/2 A A A A A B B B B B B B B B B B B B B B B B B B B B B B B B B B B B B B B B B B B B B B B B B B B B B B B B B B B B B B B B B B B B B B B B B B B B B B B B B B B B B B B B B B B B B B B B B B B B B B B B B B B B B B B B B B B B B B <td< th=""><th>テキストボックスを選択し、<br/>「図形の書式」→「文字の効果」→「3-D 回転」→<br/>「斜投影:右下」。<br/>この段階では、見た目上変化はありません。</th></td<> | テキストボックスを選択し、<br>「図形の書式」→「文字の効果」→「3-D 回転」→<br>「斜投影:右下」。<br>この段階では、見た目上変化はありません。 |
| 3 | ▲ A A A A A A A A A A A A A A A A A A A                                                                                                    | 「文字の効果」→「面取り」→「3-Dオプション」。                                                       |

このマニュアルは PowerPoint Microsoft 365 バージョン 2008 で書かれています

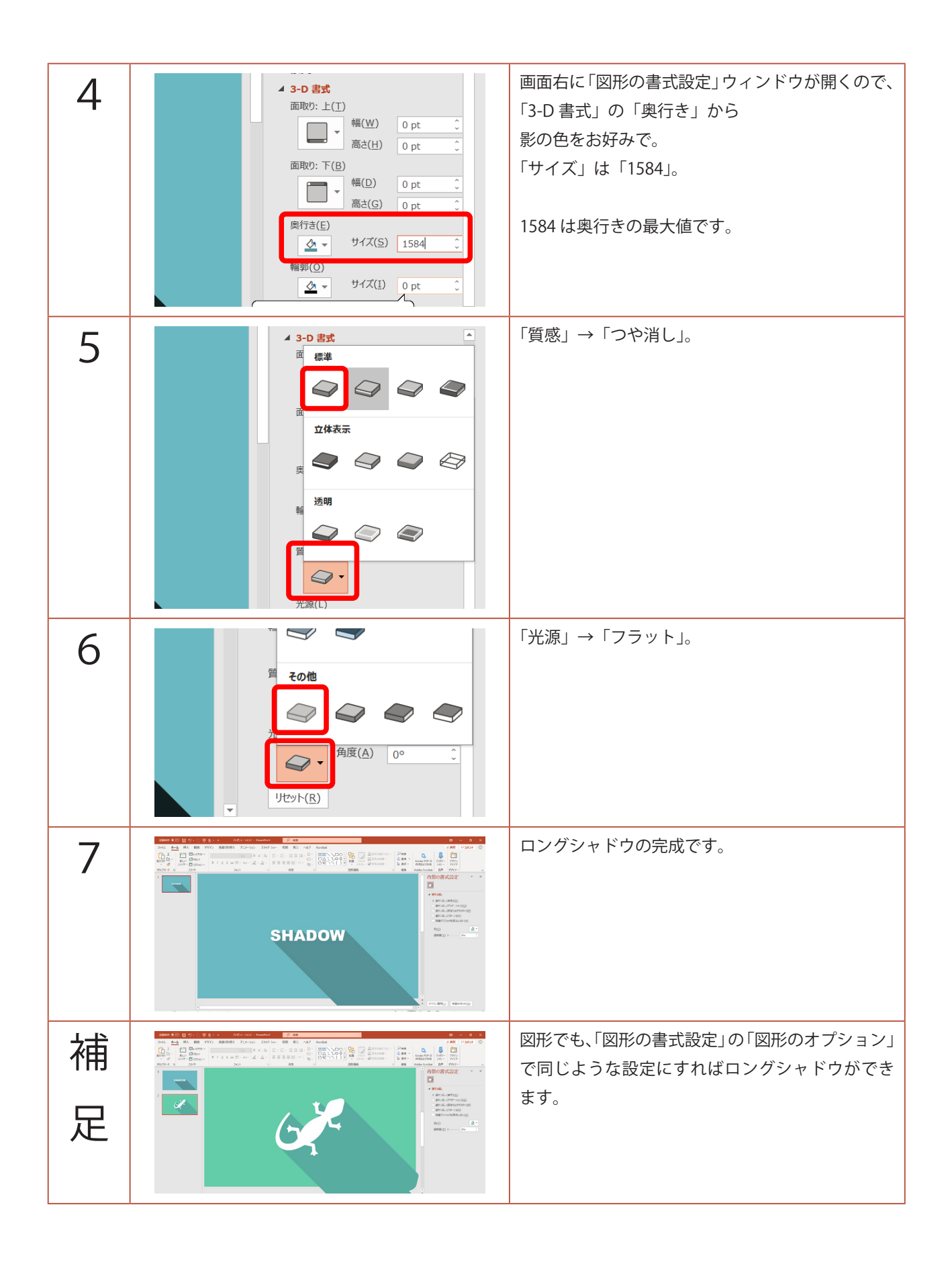